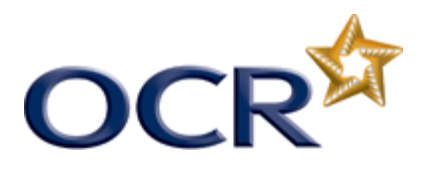

## Set crop marks to print in Publisher 2010

Set the paper size

Click the File tab to open the Backstage View.

- Click the Print tab.
- Settings,
- Select the paper size pull-down menu and select an appropriate paper size.

Enable crop marks

- From the print space, select the pull-down menu for your printer.
- Select Advanced Output Settings.
- Select the Marks and Bleeds tab.

| paracions interes and breeds | Graphics and Fonts | Printer Setup Wizard |
|------------------------------|--------------------|----------------------|
| Print output                 |                    | Bleeds               |
| Flip vertically              |                    | Allow bleeds         |
| Flip horizontally            |                    | Bleed marks          |
| Negative image               |                    | Sample               |
| Printer's marks              |                    |                      |
| ✓ Crop marks                 |                    |                      |
| Job information              |                    |                      |
| Begistration marks           |                    |                      |
| Density bars                 |                    |                      |
| Color bars (CMYK and Sep     | aration only)      |                      |
| mark gyne:                   |                    |                      |

- Select Crop marks <OK>
- Preview your crop marks